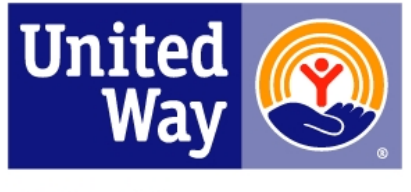

United Way of South Mississippi

# United Way of South Mississippi

# ePledge Administration's Manual

#### Welcome

Thank you for using the e-Pledge system. This Internet and e-Mail based tool, presented in partnership between your organization and United Way, is designed to make giving quick and easy.

e-Pledge significantly reduces, or even eliminates, the paper forms traditionally used in the course of an employee workplace campaign, resulting in improved efficiency for all parties.

This guide is designed to assist you in setting up and running an effective e-Pledge campaign.

#### What Is e-Pledge?

e-Pledge is an online pledge collection tool that fits seamlessly into your existing United Way campaign, allowing you to efficiently and safely raise money while eliminating pledge cards. It's all done through United Way of South Mississippi's secure database Andar360. E-Pledge and Andar360 work together to safely store your employees' data, send emails directly to your employees, set up a branded site just for your company, automatically track pledges and run real-time reports.

#### **Benefits of using e-Pledge**

- Reduces or eliminates the need for paper pledge forms
- Maximizes efficiency of campaign administration
- Centralizes campaign information in one shared database
- Enables real-time reporting or tracking of donors throughout the company
- Secure and confidential

#### After the campaign

You tell us what date to close the campaign, leaving your administrator IDs available to run reports for up to two weeks after the campaign is closed. If there were any special reports for incentives or prizes that were discussed before the campaign, those reports would be provided at this time. We would also send a payroll file to your HR department in the format requested. Lastly, we would hope to get another chance to meet with all of your key contacts to discuss the strengths and weaknesses of the e-Pledge campaign in order to prepare for next year.

The Employee Campaign Manager (ECM) should run a cash report from the e-pledge website to identify individuals who have not turned in their payment. Collect all the payments and put the money, campaign report and the cash report inside the campaign envelope you were provided.

Contact your United Way representative to come collect your envelope.

LeAnna Morgan, Director of Resource Development, 896-2213 Ext. 7108 campaign@unitedwaysm.org LeTesha Clarke, Campaign Associate, 896-2213 Ext. 7107 rd@unitedwaysm.org Fax: 896-2298

# Appendix A – Data File Layout

You need to send us an employee file at least 6 weeks prior to the start of your campaign that conforms to the following:

- The data should be sent as an Excel spreadsheet.
- Unused fields from the list below do not need to be included in the spreadsheet.
- Any fields listed below that you need us to return in the payroll file MUST be included on original employee data file.
- Any information (ex. Supervisor, location, business unit, etc.) that you would like to use to sort or filter your reports MUST be included on original employee file in Report Sort 1 to Report Sort 3.
- Please be aware we cannot import the full name of an employee in one column. The first, middle and last names MUST be separated into distinct columns.

| Field # | Field Name       | Data Type | Maximum<br>Length | Required<br>Field |
|---------|------------------|-----------|-------------------|-------------------|
| 1       | Donor Identifier | Numeric   | 20                | Y                 |
| 2       | User ID          | Text      | 20                | Y*                |
| 3       | Password         | Text      | 20                | Y*                |
| 4       | Prefix           | Text      | 15                | Y                 |
| 5       | First Name       | Text      | 15                | Y                 |
| 6       | Last Name        | Text      | 25                | Y                 |
| 7       | Middle Initial   | Text      | 15                | Ν                 |
| 8       | Suffix           | Text      | 15                | Ν                 |
| 9       | E-Mail           | Text      | 70                | Y**               |
| 10      | Home Address     | Text      | 40                | Υ                 |
| 11      | City             | Text      | 25                | Y                 |
| 12      | State            | Text      | 2                 | Y                 |
| 13      | Zip              | Numeric   | 10                | Y                 |
| 14      | Department Name  | Text      | 25                | N                 |
| 15      | Department #     | Numeric   | 20                | Ν                 |
| 16      | Campaign Manager | Text      | 25                | Ν                 |
| 17      | # of Pay Periods | Numeric   | 2                 | Υ                 |
| 18      | Roster Name      | Text      | 25                | Ν                 |
| 19      | Report Field 1   | Text      | 25                | Ν                 |
| 20      | Report Field 2   | Text      | 25                | Ν                 |
| 21      | Report Sort 1    | Text      | 25                | N                 |
| 22      | Report Sort 2    | Text      | 25                | Ν                 |
| 23      | Report Sort 3    | Text      | 25                | Ν                 |

\* United Way can generate using a combination of the donor identifier and donor name that you provide, or some other combination that would make it a unique User ID.

\*\*E-mail address is so you can send the user ID, password and link to the site to each employee.

Description of Data Fields

- 1. **Donor Identifier:** A unique # pertaining to an individual employee identifying that employee. Ex: Employee ID
- 2. **User ID:** A unique string of characters to each employee used as an ID to sign on to the e-pledge system. This can be set up by the United Way.
- 3. **Password:** Characters used with the User ID to sign on to the e-pledge system. This can be set up by the United Way.
- 4. **Prefix:** Employee's prefix such as Mr., Mrs. Etc.
- 5. **First Name:** Employee's first name
- 6. Last Name: Employee's last name
- 7. Middle Initial: Employee's middle initial or middle name
- 8. Suffix: Employee's suffix such as Jr., Sr., etc.
- 9. E-Mail: Employee's email address
- 10. Home Address: Employee's home address
- 11. City: Employee's city
- 12. State: Employee's state
- 13. **Zip:** Employee's zip code
- 14. Department Name: Employee's department name
- 15. **Department #:** Employee's department number
- 16. **Campaign Manager:** Name of person within company that is responsible for employee's campaign.
- 17. # of Pay Periods: The number of pays that the employee has per year
- 18. **Report Field 1:** Any information that the company would like to track in reports.
- 19. Report Field 2: Any information that the company would like to track in reports.
- 20. Report Field 3: Any information that the company would like to track in reports.
- 21. Report Sort 1: Any information that the company would like to use to sort the reports by.
- 22. Report Sort 2: Any information that the company would like to use to sort the reports by.
- 23. Report Sort 3: Any information that the company would like to use to sort the reports by.

#### Notes:

**1.** Campaign Manager information links employees to coordinators for reporting and administrative purposes.

2. The sort fields are used for structuring the reports. Assign your groupings and levels here for your e-Pledge reports.

# **Appendix B - Sample E-mail Messages**

#### **Kickoff E-mail**

Welcome to the [YEAR] United Way Campaign. Our organization has enjoyed a long and successful relationship with United Way and we are looking forward to our best year ever. The United Way's mission is building community, improving lives and making every contribution count. Once again, through your generous contributions to United Way, we can make a difference in the areas of EDUCATION, INCOME, and HEALTH.

Your gift to United Way is invested in programs that help children and youth achieve their potential, help families become financially stable and independent, and improve people's health. Every pledge produces measurable results – measurable change. Even a \$2.00 per week contribution will make a huge difference in the campaign.

You may pledge your contributions through a protected website beginning [DATES OF YOUR CAMPAIGN].

Together, we can inspire hope and create opportunities for a better tomorrow.

Thank you for supporting United Way. Thank you for LIVING UNITED..

#### **Closing E-mail**

There are only [TIME] remaining for you to participate in the [YEAR] United Way Campaign. The deadline for online pledging is [DEADLINE DATES].

Remember that when you make a contribution to United Way, you become a partner for a stronger community, helping to find long-term solutions to essential health and human service needs. A pledge of any amount will help.

When you reach out a hand to one, you influence the condition of all.

Thank you for supporting United Way.

## **Appendix C - Sample Web Greetings**

Dear Fellow Employee:

Welcome to the kick-off of the [YEAR] United Way Employee Campaign! I invite you to join me in making the greatest difference possible in our community. By supporting the United Way campaign, we can help make our community a stronger, better place to live and work.

Your gift to United Way is invested right here in our community. United Way is focused on advancing the common good: helping children and youth to achieve their potential, helping families become financially stable and independent and improving people's health.

I hope that you will join me in supporting the United Way this year. Please support your community through the [YEAR] annual United Way fundraising campaign.

When you reach out a hand to one, you influence the condition of all.

Sincerely,

Name and Title

# **Appendix D – e-Pledge Screen Customization**

#### Login Page

An employee can be set up to access the e-Pledge system with a company login. We would send a link and an User ID and Password that needs to be given to each employee. When employees click the link, they will need to use the company User ID and Password to sign up with their email. After they enter their email address and other personal information, it will send them a link with a temporary password. Once they login with their email and temporary password, they have full access to the site.

| Way Way LIVE UNITED                                                                                                    | United Way of South Mississippi                                                                |
|----------------------------------------------------------------------------------------------------|------------------------------------------------------------------------------------------------|
| Welcome to United Way of South Mississippi.         User ID:         Password:         Password:         For E-Pledge questions please contact LeTesha Clarke lclarke@unitedwaysm.org.         For Community Building questions please contact Aletha Burge aburge@unitedwaysm.org.         LOG IN       FORGOT USER ID OR PASSWORD? | <ul> <li>GIVE</li> <li>ADVOCATE</li> <li>VOLUNTEER</li> <li>F</li> <li>E</li> <li>S</li> </ul> |
| Powered by Andar/360 Fundraising Software from Helix (e18.02)                                                                                                    |                                                                                                |

#### **Greeting Page**

This is the first page that most employees will see and it is completely customized for your company. Normally, the page layout includes your company logo and a welcome message from your Campaign Chair or CEO.

<u>Note:</u> In order for the welcome text to fit on the screen without having to scroll down, we recommend that the text not be more than 150 words, if you are also planning to include a logo, 250 words if not. Please send us a Microsoft Word file, no formatting. If including a logo, which will be displayed in the upper right of all pages, it should be .jpg or .gif file. Size = 100h \* 100w pixels.

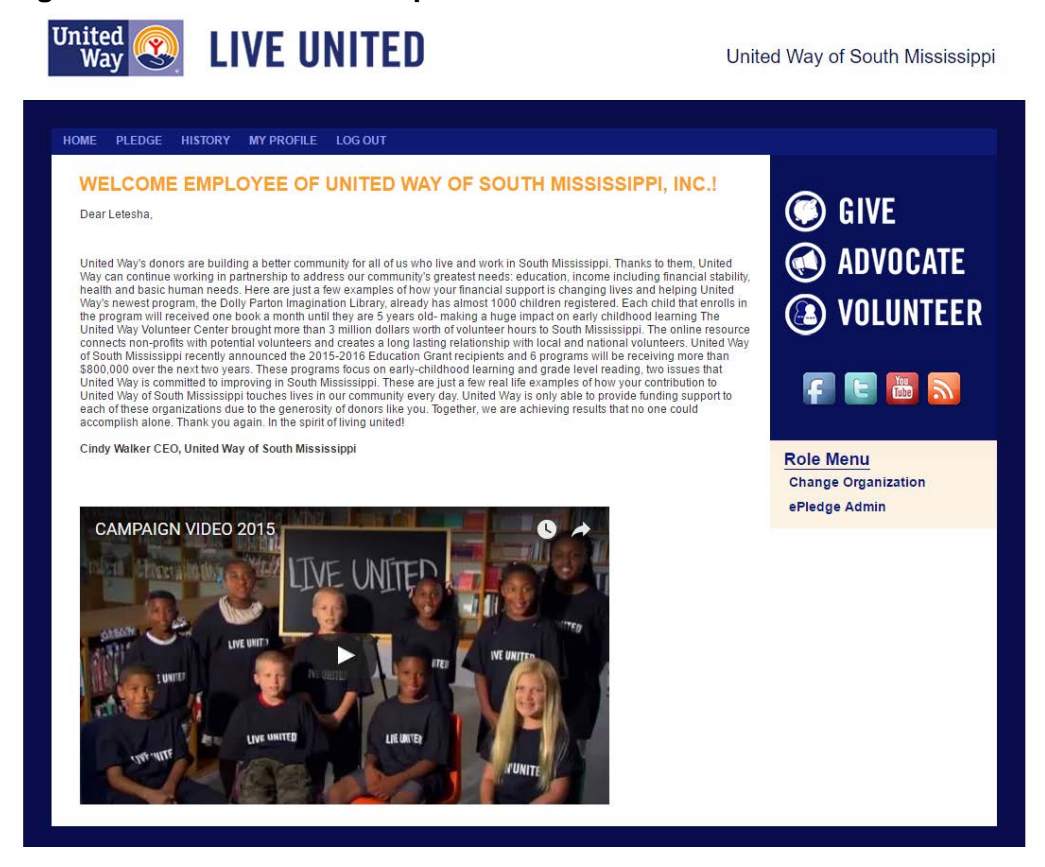

#### Menu Options (Employee):

**Pledge:** This is where you will be able to enter your pledge for the current campaign year. **History:** Allows to see your pledge history and the pledge history of your campaign.

My Profile: Your profile where you will be able to change information.

#### Menu Options (ECM/Administrator)

Campaign Status: The current status of your company/organization.

Reports: Where you can pull reports to see who has pledge, etc.

Employees: Can add employees on this page.

Campaign Tooolkit: Link to our campaign toolkit on the United Way website.

#### Select Pledge Type Page

All campaigns have the following pledge type options: payroll, credit card, cash/check and the option not to give this year. If you decide to accept cash/check, your users will be prompted to send those items to a designated person at your company who will collect and forward them to the United Way. You can choose which pledge types to make available to the employees.

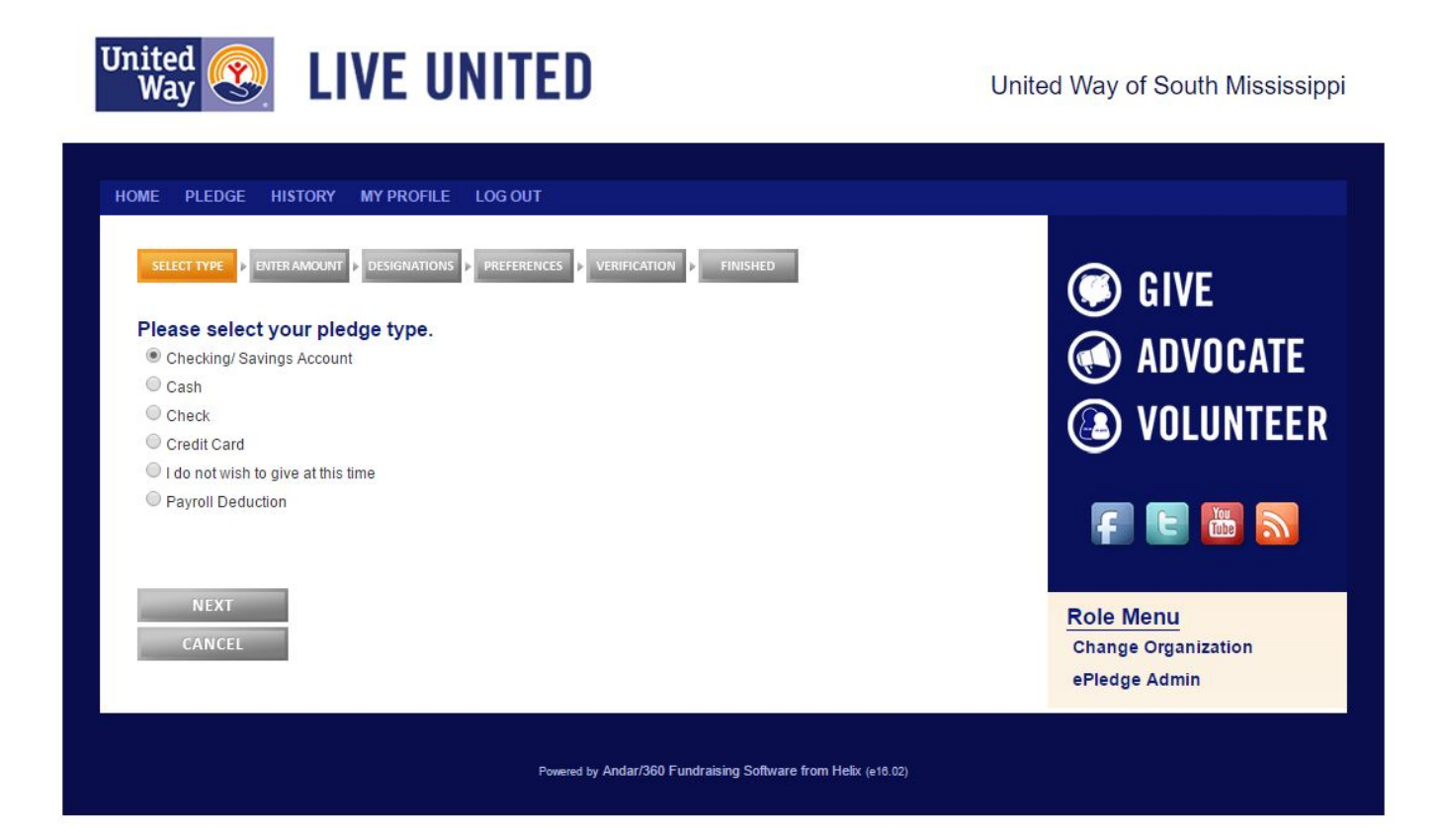

Note: Please ask everyone to login and make a selection, even if they decide to not give.

#### Enter Pledge Amount Page (Payroll)

The number of pay periods that appear on this page can be pre-populated for each employee. \*One Time payroll deductions will be available also\*

<u>Note:</u> a drop down box can be displayed that will allow the donor to make a onetime payroll if the company/organization prefers.

| IOME PLEDGE HIS                                     | STORY MY PROFILE                                     | LOG OUT                                                                              |
|-----------------------------------------------------|------------------------------------------------------|--------------------------------------------------------------------------------------|
| SELECT TYPE                                         |                                                      | PREFERENCES     VERIFICATION     FINISHED                                            |
| Did you know that .99<br>reinvested back into t     | of every donated dollar :<br>this community!         | stays HERE in South Mississippi? And, for every \$1 that you give, \$6.43 is         |
| (Gifts of at least \$104 n<br>Stone Counties, OR to | may be designated to one r<br>any other United Way.) | egistered 501 (c) 3 that serves populations in Hancock, Harrison, Pearl River and/or |
| Deduction Per Pay:                                  | \$0.00                                               | ]                                                                                    |
| Pay Periods Per Year:                               | 24 Deductions $\checkmark$                           |                                                                                      |
| Total Annual Pledge:                                | \$0.00                                               | ]                                                                                    |
| Do you wish to designa                              | ate your gift? Yes                                   |                                                                                      |

#### Enter Pledge Amount Page (Cash)

If you allow cash pledges, you will need to provide us with specific instructions for the donor regarding how to get their cash to the designated collection person at your company. This can be sent over at the same time as the welcome message for the home page.

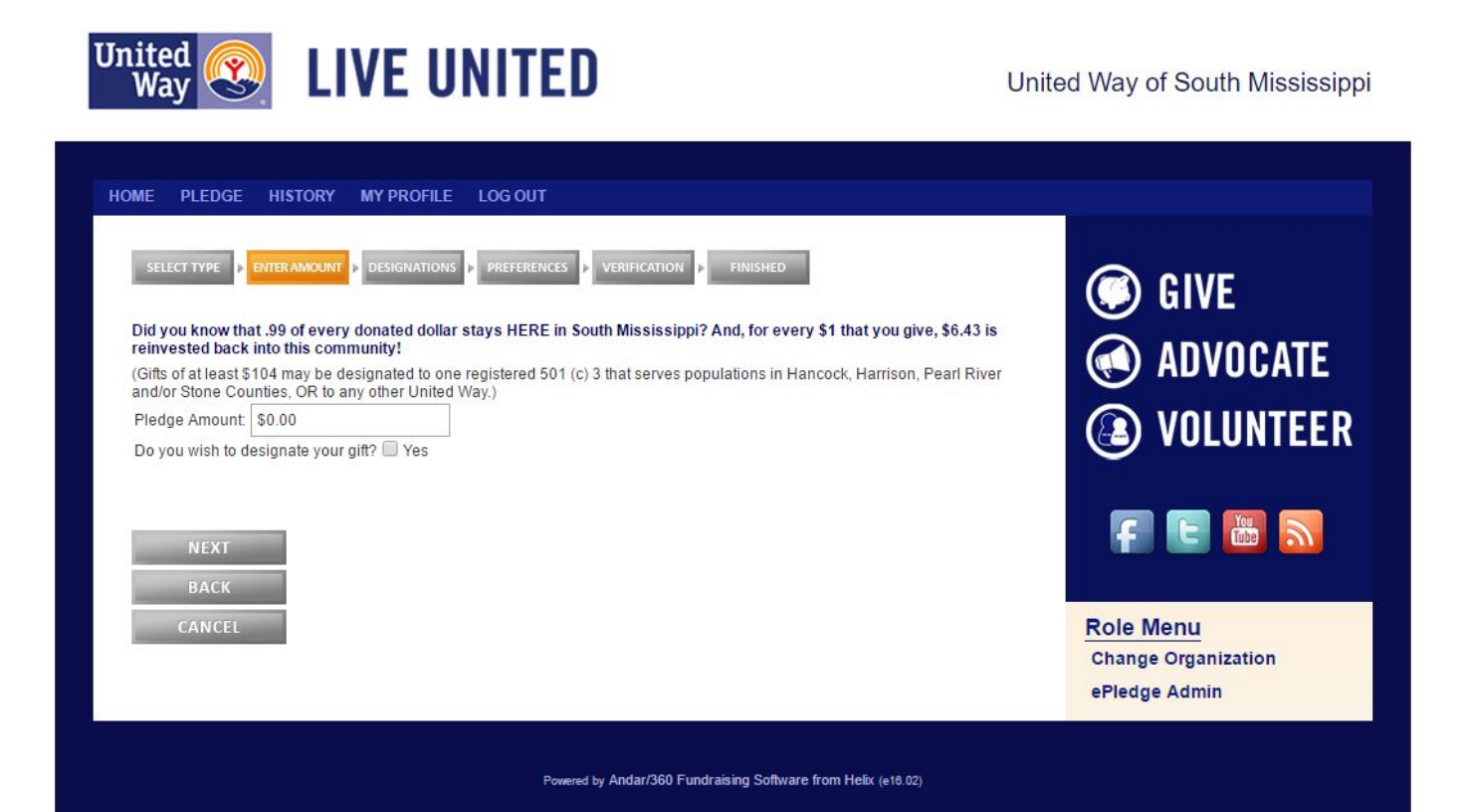

### Enter Pledge Amount Page (Credit Card)

Donors can use either MasterCard, Discover, VISA and American Express to make pledges.

\*Donor puts in credit card information after the verification page\*

| Did you know that .99                                                     | conductive designations preferences verification prinished                                                                                                    | GIVE 💭                           |
|---------------------------------------------------------------------------|----------------------------------------------------------------------------------------------------|----------------------------------|
| reinvested back into<br>(Gifts of at least \$104<br>and/or Stone Counties | this community!<br>may be designated to one registered 501 (c) 3 that serves populations in Hancock, Harrison, Pearl River<br>s, OR to any other United Way.) | M ADVOCATE                       |
| Pledge Amount:<br>Payment Start Date:                                     | \$0.00<br>Jul <b>v</b> 28 <b>v</b> 2016 <b>v</b>                                                                                                    | (B) VOLUNTEE                     |
| Payment Frequency:                                                        | <ul> <li>Bi-Monthly</li> <li>Monthly</li> <li>Quarterly</li> <li>Today</li> </ul>                                                                             | F E 🔤 🔜                          |
|                                                                           |                                                                                                    | Role Menu<br>Change Organization |
| NEXT<br>BACK                                                              |                                                                                                    | ePledge Admin                    |
| CANCEL                                                                    |                                                                                                    |                                  |

#### **Enter Designations Page**

Donors can designate to any 501c3 nonprofit orangization that is in our 4 counties (Harrison/ Hancock, Pearl River and Stone). They can also designated to any United Way in the Unites States. They can "write in" an organization if they are not in our system.

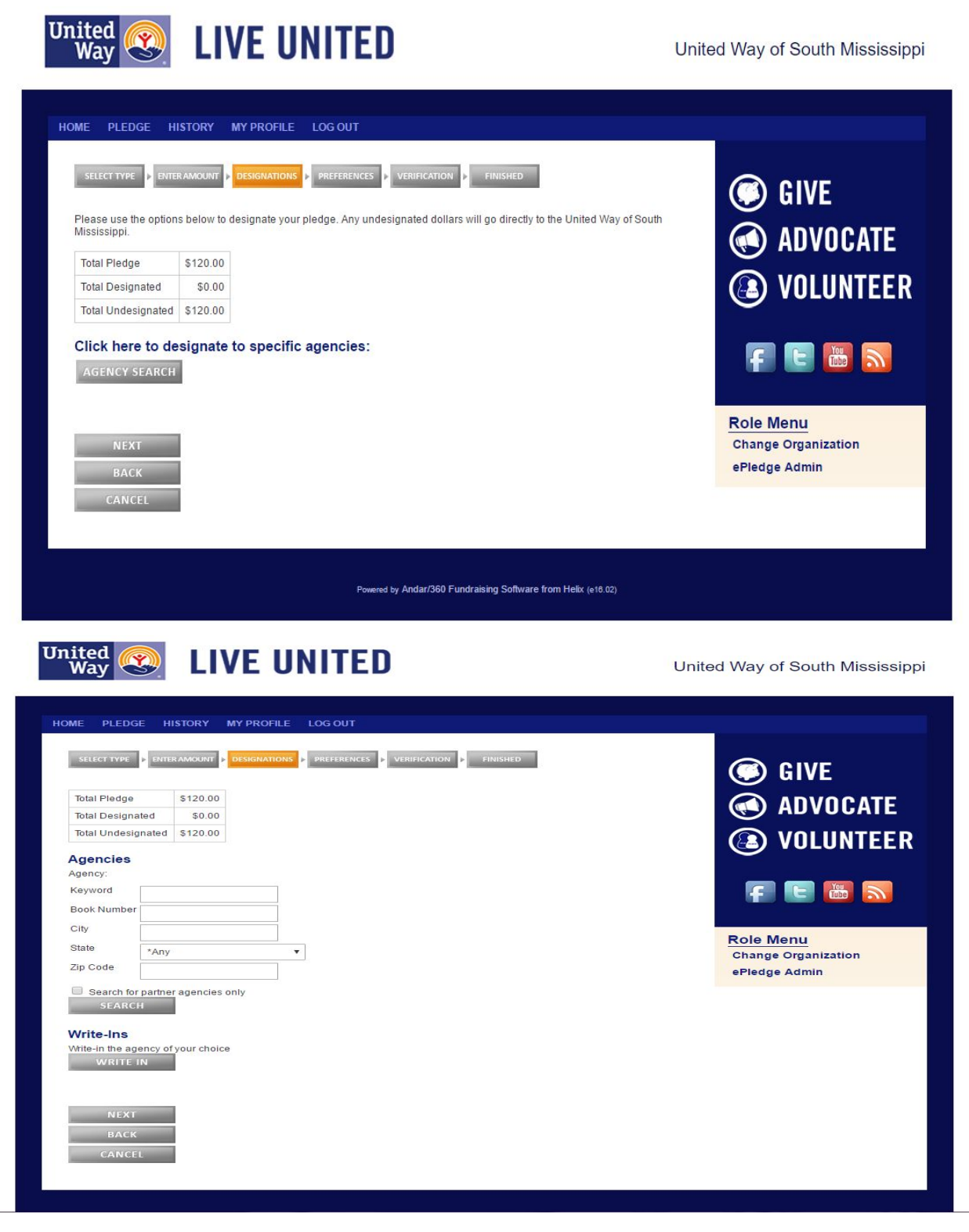

#### **Prefences Page**

The preference page is where the employee checks that all their personal information is correct. You may change the information on this page or on the "MyProfile" page

|                                                                                                    |                         |                                    |            | O      | GIVE            |
|----------------------------------------------------------------------------------------------------|-------------------------|------------------------------------|------------|--------|-----------------|
| *Personal Email Address:                                                                                                    | K YOUR INI              | FORMATION BELOW.                   |            |        | ADVOCATE        |
| r ersonal Email Address.                                                                                                    |                         |                                    |            |        |                 |
| *Main Address(No PO Box                                                                                                    | ) *Address Line 1:      |                                    | 1          |        | VULUNTEE        |
|                                                                                                    |                         |                                    |            | $\sim$ |                 |
|                                                                                                    | Address Line 2:         |                                    |            |        |                 |
|                                                                                                    | *City:                  | *State:                            | *Zip Code: | f      | E Tupe S        |
|                                                                                                    | Biloxi                  | Mississippi 🔹                      | 39532      |        |                 |
|                                                                                                    | *Country:               |                                    |            |        |                 |
|                                                                                                    | United States of        | America                            | •          | Role   | Menu            |
| Items marked with an aster                                                                                                  | isk (*) are required    |                                    | J          | Chang  | ge Organization |
| Lwish to remain anony                                                                                                    | mous please             |                                    |            | ePled  | ge Admin        |
| and to remain anony                                                                                                    | firmation of this plede | ge                                 |            |        |                 |
| Send me an e-mail cor                                                                                                    | ributor I have denate   | ed 10 years or more to United Way. |            |        |                 |
| Send me an e-mail cor<br>Yes, I am a Loyal Cont                                                                             | ibutor. I nave donate   |                                    |            |        |                 |
| <ul> <li>Send me an e-mail cor</li> <li>Yes, I am a Loyal Contribution</li> <li>I have been a Loyal Contribution</li> </ul> | utor since              |                                    |            |        |                 |
| <ul> <li>Send me an e-mail cont</li> <li>Yes, I am a Loyal Cont</li> <li>I have been a Loyal Contribution</li> </ul>        | utor since              | Ŧ                                  |            |        |                 |
| <ul> <li>Send me an e-mail cor</li> <li>Yes, I am a Loyal Contrib</li> <li>I have been a Loyal Contrib</li> </ul>           | utor since              | ×                                  |            |        |                 |
| Send me an e-mail con Yes, I am a Loyal Contrib I have been a Loyal Contrib NEXT                                            | utor since              | ¥                                  |            |        |                 |

The anonymous and email confirmation options will be on every site

The confirmation email should arrive upon completion of their pledge. The confirmation email will contain whatever verbiage was provided to us by your company for the message as well as a breakdown of the same information displayed on the confirmation screen above.

Loyal Contributor: Someone who has donated to ANY United Way for 10 years or more

Note: Confirmation e-mails will be sent to the employee's e-mail address.

#### **Verification Page**

The verification page is where the employee reviews their pledge information. If changes are needed, click the **Back** buttons to return to the appropriate page to make corrections and then move forward using the **Next** buttons until they have reached the verification page again. \*DO NOT PRESS THE BACK BUTTON ON THE BROWSER\*

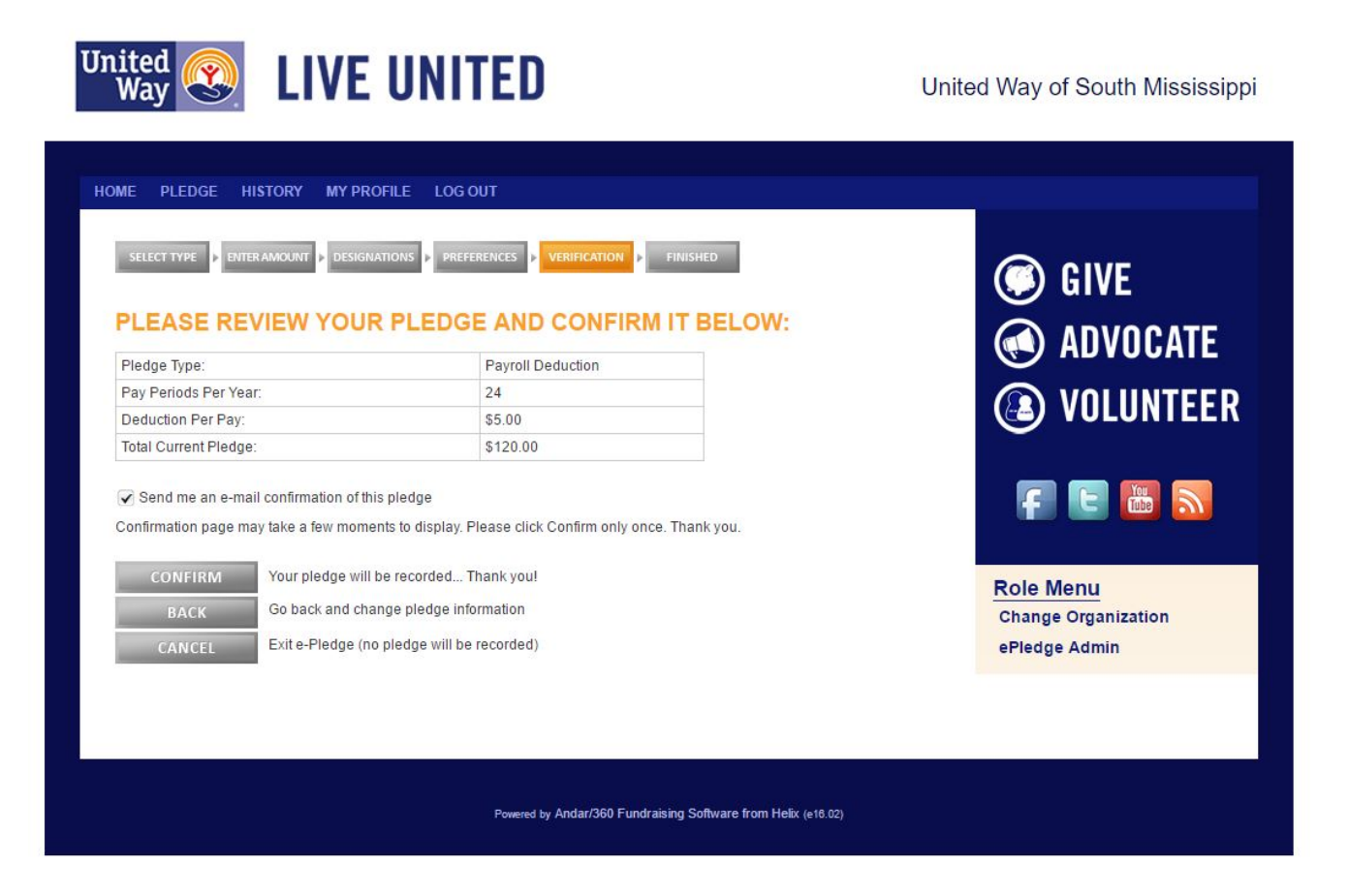

The anonymous and email confirmation options will be on every site

Once everything is correct, select the **Confirm** button. <u>Please hit this button only once</u>. It may take several minutes to process the gift.

The confirmation email should arrive upon completion of their pledge. The confirmation email will contain whatever verbiage was provided to us by your company for the message as well as a breakdown of the same information displayed on the confirmation screen above.

Note: Confirmation e-mails will be sent to the employee's e-mail address.

\*For credit card pledges, continue to page 16\*

#### \*For credit card pledges. Any other pledge types may skip this page\*

Afer pressing the "Continue" button on the verification page, you will come to the page to enter your billing information.

Make sure the billing information associated with your credit/debit card is correct. Also enter your credit/debit card information below as well.

| CREATE BIL             | LING SUB              | SCRIPTI   | ON | GIVE                                                                                                    |
|------------------------|-----------------------|-----------|----|----------------------------------------------------------------------------------------------------|
| Reference Number       | 2016-11EmpBilliv      | le        |    |                                                                                                    |
| Billing Information    | on                    |           |    | (INDEXISTING ADVOCATION (INCLUSION ADVOCATION ADVOCATIO |
| *First Name            | Le'Tesha              |           |    |                                                                                                    |
| *Last Name             | Clarke                |           |    | (LE) VULUNIE                                                                                                    |
| *Address               | 890 Motsie Road       | , Apt 623 |    |                                                                                                    |
|                        |                       |           |    |                                                                                                    |
| *City                  | Biloxi                |           |    |                                                                                                    |
| *Country               | United States of      | America   | •  |                                                                                                    |
| *State/Province        | Mississippi           |           | •  | Role Menu                                                                                                    |
| *Zip/Postal Code       | 39532                 |           |    | Change Organization                                                                                                    |
| *e-Mail                | Iclarke@unitedw       | aysm.org  |    | ePledge Admin                                                                                                    |
| Payment Details        |                       |           |    |                                                                                                    |
| Payment Type           | Credit Card           |           |    |                                                                                                    |
| Credit Card Type       | Discover              |           | •  |                                                                                                    |
| *Credit Card Number    |                       |           |    |                                                                                                    |
| *Expiration Date       | 11                    | 2016      | •  |                                                                                                    |
| ltems marked with an a | isterisk (*) are requ | ired      |    |                                                                                                    |

#### \*Only hit the "Submit" button once\*

# **Administrative Functions**

#### **Entering/Updating Existing Pledges**

In order for e-Pledge to function optimally all of the pledges will need to be entered into the system. In the event that an employee opts to turn in a paper pledge card we would ask that you follow the steps below to make sure their pledge gets put into the system. Or you may mail them to your United Way representative and they can enter them for you.

In order to enter/update employee pledges, you will need to select "Reports" then "Pledge Entry" under the drop down options. This will open a page where you can search for a specific individual. Once you have searched for that individual you will see a page like the one displayed below.

You will need to select the dollar sign icon, which will allow you to make the pledge for the individual.

Once you select the icon you will be walked through a six step pledge process to enter the pledge. Those processes are covered on the following pages 9 - 16.

| United Wa<br>11975 Sea<br>Gulfport N<br>open all | y of South Mis:<br>away Road, B1<br>IS 39503<br>close all<br>Jnited Way of S<br>Share Your I | sissippi, In<br>70<br>Gouth Miss<br>Blessings | c Master<br>issippi, Inc.<br>(Coast Elec | - Master<br>tric) - Progra | IM              |          |                           |                                             |                     | GIVE<br>ADVOCATE<br>OLUNTEE |
|--------------------------------------------------|----------------------------------------------------------------------------------------------|-----------------------------------------------|------------------------------------------|----------------------------|-----------------|----------|---------------------------|---------------------------------------------|---------------------|-----------------------------|
| Campaign<br>Search for                           | Year                                                                                         | 2016                                          |                                          |                            |                 |          |                           |                                             |                     |                             |
|                                                  |                                                                                              | clarke                                        |                                          |                            |                 |          |                           |                                             |                     | f E 📠 🔊                     |
| ADD EM                                           | PLOYEE                                                                                       |                                               |                                          |                            |                 |          |                           |                                             |                     | Role Menu                   |
|                                                  | Name                                                                                         | Pledge                                        | Payment                                  | Pledge<br>Type<br>Column   | Payment<br>Type | Received | e-Payment<br>Verification | Employer<br>Name                            | Employer<br>Account | Donor (Workplace)           |
| \$8×                                             | Clarke, Ms.<br>Le'Tesha                                                                      | N/R                                           | \$0.00                                   | No Gift                    | No Gifts        |          |                           | United Way of<br>South<br>Mississippi, Inc. | 18                  |                             |

<u>Note:</u> Administrators can update any pledge that an administrator or employee of the company has entered. If the United Way has entered the orignal pledge then the United Way must be contacted to update the pledge.

#### Verify Cash/Check pledges

If an employee decides to pledge with a cash/check, the ECM and/or admin can verify that they received the cash/check on the same page that pledges can be entered/ updated. If an employee is due to give cash or check, the transaction will look like below.

You will see a "checkbox" under the word **RECEIVED**. Once payment has been verified, please check that box. A United Way representative will contact they admin if not all pledges have been verified.

| TDANS                                                     |                                                                                           | IS REF                                        | PORTS                        | EMPLOY                           | EES (ADD/D              | ELETE)   | CAMPAIGN T                | OOL      | KIT LOG OUT                                                     |                           |                                                                        |
|-----------------------------------------------------------|-------------------------------------------------------------------------------------------|-----------------------------------------------|------------------------------|----------------------------------|-------------------------|----------|---------------------------|----------|-----------------------------------------------------------------|---------------------------|------------------------------------------------------------------------|
| United Wa<br>11975 Sea<br>Gulfport M<br>open all   o<br>E | y of South Miss<br>way Road, B1<br>S 39503<br>lose all<br>Inited Way of S<br>Share Your I | sissippi, Ir<br>70<br>Gouth Miss<br>Blessings | issippi, Inc.<br>(Coast Elec | - Master<br>ctric) - Progr       | am                      |          |                           |          |                                                                 |                           | <ul><li>GIVE</li><li>GIVE</li><li>Advocate</li><li>Volunteer</li></ul> |
| Campaign                                                  | Year                                                                                      | 2016                                          |                              |                                  |                         |          |                           |          |                                                                 |                           | $\mathbf{\circ}$                                                       |
| Search for                                                | employee                                                                                  | clarke                                        |                              |                                  |                         |          |                           |          |                                                                 |                           |                                                                        |
|                                                           |                                                                                           |                                               |                              |                                  |                         |          |                           |          |                                                                 |                           |                                                                        |
| ADD EM                                                    | PLOYEE                                                                                    |                                               |                              |                                  |                         |          |                           |          |                                                                 |                           | Role Menu<br>Change Organization                                       |
| ADD EM                                                    | PLOYEE                                                                                    | Pledge                                        | Payment                      | Pledge<br>Type<br>Column         | Payment<br>Type         | Received | e-Payment<br>Verification |          | Employer<br>Name                                                | Employer<br>Account       | Role Menu<br>Change Organization<br>Donor (Workplace)                  |
| ADD EM                                                    | Name<br>Clarke, Ms.<br>Le'Tesha                                                           | Pledge<br>\$5.00                              | Payment<br>\$5.00            | Pledge<br>Type<br>Column<br>Cash | Payment<br>Type<br>Cash | Received | e-Payment<br>Verification | ×<br>U\$ | Employer<br>Name<br>United Way of<br>South<br>Mississippi, Inc. | Employer<br>Account<br>18 | Role Menu<br>Change Organization<br>Donor (Workplace)                  |

**Sending Emails to Individuals** There is an option under "Reports" to send an email to the employees based on certain criteria (those you have responded, those you have not responded)

| To employees<br>Organization<br>United Way of South Mississ<br>11975 Seaway Road, B170<br>Gulfport MS 39503<br>open all   close all<br>□ ☐ United Way of Sout<br>□ ☐ Share Your Bles | sippi, Inc Master<br>h Mississippi, Inc Mas<br>ssings (Coast Electric) - | ter<br>Program                                                                                 |             |              |        |                              | <ul><li>GIVE</li><li>ADVOCATE</li><li>VOLUNTEEF</li></ul> |
|----------------------------------------------------------------------------------------------------|--------------------------------------------------------------------------|------------------------------------------------------------------------------------------------|-------------|--------------|--------|------------------------------|-----------------------------------------------------------|
| Include Subsidiaries                                                                                                    |                                                                          |                                                                                                |             |              |        |                              |                                                           |
| Campaign Year                                                                                                    |                                                                          |                                                                                                |             | ent Year     | •      |                              | F E 🐻 🔊                                                   |
| Transactions Created                                                                                                    | Fro                                                                      | Nov 🔻                                                                                          | 03 <b>v</b> | 2015<br>2016 | •<br>• |                              | Dala Marri                                                |
| With Amounts         From _99999           To         9999994                                                                                                    |                                                                          |                                                                                                |             |              |        |                              | Change Organization<br>Donor (Workplace)                  |
| Select (*All to include all sort fi                                                                                                    | eld types)                                                               |                                                                                                |             |              | Dept   | *All  Development Finance IT |                                                           |
| Send To                                                                                                    |                                                                          |                                                                                                |             |              |        |                              |                                                           |
| Respondents                                                                                                    |                                                                          |                                                                                                |             |              |        |                              |                                                           |
| Non-Respondents                                                                                                    |                                                                          |                                                                                                |             |              |        |                              |                                                           |
| Contact Rule Category                                                                                                    | ePledge                                                                  | ۲                                                                                              |             |              |        |                              |                                                           |
| Compose                                                                                                    | 25                                                                       |                                                                                                |             |              |        |                              |                                                           |
| e-Mail Template                                                                                                    | *None                                                                    |                                                                                                |             |              |        |                              | ×                                                         |
| Sender's eMail Address                                                                                                    | "Le'Tesha Clarke"                                                        | <lclarke@< td=""><td>unitedwa</td><td>ysm.org</td><td> &gt;</td><td></td><td></td></lclarke@<> | unitedwa    | ysm.org      | >      |                              |                                                           |
|                                                                                                    |                                                                          |                                                                                                |             | -            |        |                              |                                                           |

# **Running e-Pledge Reports**

Below you will find a list of reports that are available in the e-Pledge system. Please note, reports are submitted to the system and are executed in the order they were submitted. The time it takes you to receive a report depends on the number of reports that have been requested. If there is any delay because of other reports that are running your report will show as pending until the request can be completed.

#### **Response Report**

This report will show all employees who have responded in the campaign. Please be aware that this includes not only employees who have pledged, but also anyone who selected the '*I* am *unable to give this year*' transaction type. You can choose whether or not to include pledge amounts.

This report is also useful when you need to isolate people who gave in a specific time period, or gave a certain amount. (Leadership donors, raffles, etc.)

#### **No Response Report**

This report will show all employees who have not responded at all. These are employees who have yet to make a pledge or enter their choice not to give this year. Typically, these would be employees that coordinators might want to follow up with.

#### **Cash Report**

This report's purpose is to allow the administrator to track who contributed by cash or check and whether the payments have been collected. In order for the report to function appropriately the administrator must make sure to look every donor up who turns in their cash or check payment and select 'company received'.

At the end of the company campaign the administrator should run this report and collect the money from anyone who does not have the 'company received' box checked on the report.

#### **Donor Choice Details Report**

This report will provide a listing of each designation made by each employee at the company. Please note, this report only shows people who have made a designation to an agency or an Area of Need. It will not show donors who leave their pledges undesignated or designate to the Community Impact Fund.

#### **Donor Choice Summary Report**

This report provides a list of all agencies or organizations that have received designations by employees of the company and a single line total amount of those designations.

#### **Transaction Report**

This report gives all the pledge detail for the employees. This is the report that needs to be run for the payroll department at the end of the campaign.

#### **Viewing Reports**

The reports output can be viewed by going to the 'my reports' menu option.

### **Frequently Asked Questions**

#### Q: What should we do if donors have trouble accessing the site?

A: You should contact your UW representative.

#### Q: What if all our employees don't have an e-mail address or easy access to the web?

A: Everyone can be set up for e-Pledge, regardless of whether they regularly use a computer at work. If there are large numbers of employees that absolutely do not have access, you may want to consider a mixed campaign where those without computer access can continue to submit paper pledge forms.

#### Q: What about employees hired after we send you the data file? Can they use e-pledge?

A: A new employee can be easily set up for e-Pledge at any time. Simply send the name, e-Mail address and all other pertinent information to your UW representative. The new employee will be set up and personalized link will be sent.

#### Q: How are paper pledge forms entered?

A: The system has the ability to allow company coordinators to enter paper pledge forms during the campaign; however, if there are a substantial amount of paper pledge forms we highly recommend you forward those to United Way for input.

#### Q: How are pledge forms/monies collected and sent to United Way?

A: Company coordinators should collect the pledge forms and monies from their assigned employees and turn them in to the Employee Campaign Manager (ECM). The ECM should make arrangements with UW representative for speedy transfer of materials.

#### Q: How will paper pledges be handled after the e-Pledge site is turned off?

A: Company coordinators should collect and forward all paper pledge forms to their UW representative as quickly as possible. All paper pledge forms will be entered into our processing system by United Way staff.

#### Q: What are the United Way's policies regarding donor information and privacy issues?

A: United Way's code of ethics guides employees and volunteers in their use of private, confidential information and requires that it be held in strict confidence. We use your information only for its intended business purpose - we do not sell or trade your information with other organizations. Our contracts with third-party service providers that help us with administration, data storage, mailing, printing, and other services have strict confidentiality and security provisions that require them to adhere to United Way's standards of privacy protection. We allow access to your information to auditors and other third parties only as mandated by regulatory requirements. The only other outside party privy to your information, limited only to name and address, is the ultimate recipient of any funds contributed by you via the donor choice program in order to allow the recipient agency to thank you for your gift. We ask if we may publish your name when you make a contribution. Our privacy promise extends online to our Internet website. Online donations are transmitted to a secured server using encryption technology.

LeAnna Morgan, Director of Resource Development, 896-2213 Ext. 7108 LeTesha Clarke, Campaign Associate, 896-2213 Ext. 7107 Fax: 896-2298